## Enrolling in Courses and Grand Rounds:

Log into EthosCE: <u>http://ocpe.mcw.edu</u>

## **Completing CME Evaluations and claiming credit in EthosCE**

Log into EthosCE: http://ocpe.mcw.edu

| a 🕞 🖓 🖓 🖓 🖓 🖓 🖓 🖓 🖉                                                                                              |                   |                                                                                |
|----------------------------------------------------------------------------------------------------|-------------------|--------------------------------------------------------------------------------|
| And the second second second second second second second second second second second second second second second |                   | <u>Kalana kahing Kanangan kahing kana pananga</u> Dijina kahing <u>Pananga</u> |
| Continui gevan de Referencia de Continu                                                                          | Log in • Register | MEDICAL                                                                        |
|                                                                                                    |                   |                                                                                |
|                                                                                                    |                   |                                                                                |
|                                                                                                    |                   |                                                                                |

- Click on **My account** in the upper right hand side of the screen
- Click on **My Activities**
- Click on **Courses (in progress)**

| Lon.out_a_Mv.account                                                                                            |                               | hin uir e mr d.Bashanaine 1.4  | ideretir -                                                                                                    |                    |
|----------------------------------------------------------------------------------------------------|-------------------------------|--------------------------------|----------------------------------------------------------------------------------------------------|--------------------|
|                                                                                                    |                               |                                | C. W. C. Switz Harr                                                                                                    |                    |
| Groupe - Genree Catalog - Coordia                                                                               | aters Carpor <u>About</u> Jie | Contact Uc                     | <u> </u>                                                                                                    | omo, I onziga      |
| My account > My account                                                                                         |                               |                                |                                                                                                    | Home > I           |
| And the second condition of the second second second second second second second second second second second se |                               |                                | <u>nyanan katan an</u> kana kana tahun tahun ta | 115                |
| ر مرد در است از است ا                                                                                           |                               |                                |                                                                                                    | <u></u>            |
|                                                                                                    |                               |                                |                                                                                                    |                    |
|                                                                                                    | Course status                 | Enrolled date                  | Title                                                                                                    |                    |
| Enterprise                                                                                                    | Eval for Advisory Board       | 11/15/2013 -<br>10:455m        | Advisory Board Fellowshi                                                                                                    | p - The Calibrated |
| national Symposium on the Autonom                                                                               | ic Nervous System             | Evaluation: AAS annual meeting | 10/24/2013 - 1:35pm                                                                                                    | 24th Interi        |

- Click on the title of the CME activity for the evaluation you need to complete.
- Scroll to the bottom of the page and click **Begin**.
- Click the box for the evaluation and complete the evaluation.
- Click Submit.
- You will be asked to enter the number of credits you wish to claim.
- Check the box indicating you are only claiming credits commensurate on the amount of time you spent in the activity.
- You will then be able to download a pdf of your certificate if you wish.
- Your transcripts will be updated in real time as well.
- If you are missing a course you feel should be on your Pending Activities list, please contact the CME Coordinator listed on the course page.